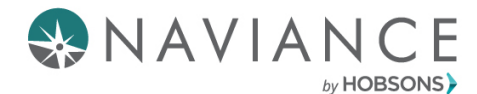

Broward County Public Schools Quick Guide: StrengthsExplorer®

## Overview

- You can use Naviance Student to discover personal interests and research careers and colleges during high school.
- The StrengthsExplorer®® assessment identifies your three strongest talents and provides an explanation of each theme. You will learn how to capitalize on your success and discover what you need to do next to continue building on your strengths.

## Completing the StrengthsExplorer

1. To get started, **click on My Planner**. Then **click on Tasks** to view the tasks you need to complete.

| Careers | About Me               | My Planner |
|---------|------------------------|------------|
| 盦       | MY PLANNER<br>Overview |            |
| Goals   |                        |            |
| To-dos  | _                      |            |
| Tasks   |                        |            |

2. Select **Complete StrengthsExplorer** under Tasks You Need to Work On.

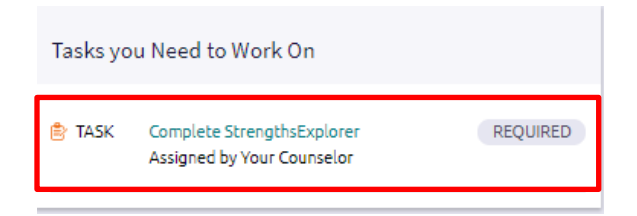

3. Find the pink box with the arrow in it. Click **complete the StrengthsExplorer** on the right side.

| Back                       | Raise Hand                                                                    |
|----------------------------|-------------------------------------------------------------------------------|
| Complete StrengthsExplorer | Status: Not started                                                           |
|                            | To complete this task, you need to complete the StrengthsExplorer assessment. |
| Task information           | Drop files or click to Browse                                                 |
| Requirement:<br>REQUIRED   | To-Dos                                                                        |
|                            | + Define your next to-do                                                      |
| Add a comment              | No to-dos to show                                                             |
| Start typing               | Recent Updates                                                                |
|                            | // No Updates                                                                 |
| Add Comment                |                                                                               |
|                            |                                                                               |

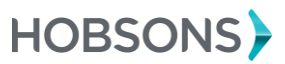

Private and confidential. For internal use only.

- 5. Read the instructions carefully. Here are some important things to know about the StrengthsExplorer:
- 1. There are **78 short questions.**
- 2. You can only take StrengthsExplorer® one time.
- 3. School staff cannot reset this assessment for you.
- 4. **Answers are automatically saved** as your progress through the assessments.
- 5. You cannot go back and change your answers.

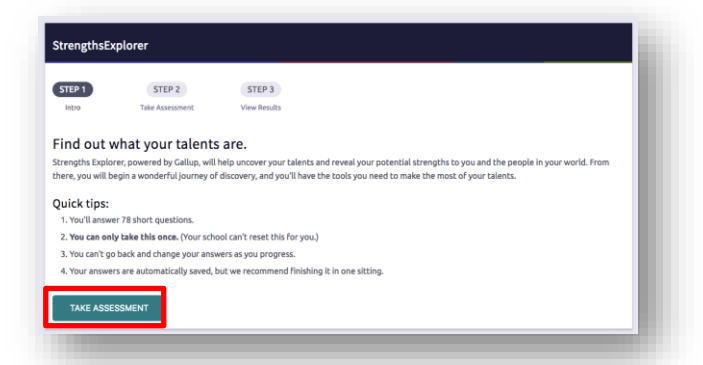

6. Click TAKE ASSESSMENT to begin the StrengthsExplorer. Check all boxes and then click I GOT IT to continue.

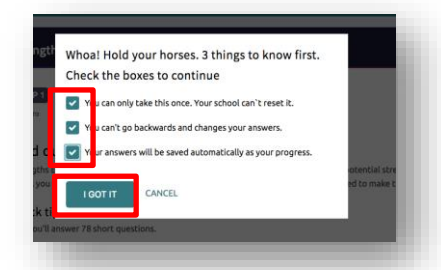

6. Read each statement and select how the statement applies to you. Then, click Next Question. Do this for all questions.

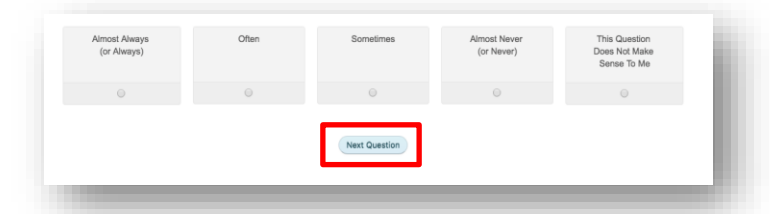

7. After answering all 78 questions, your top three talents are presented in ranked order.

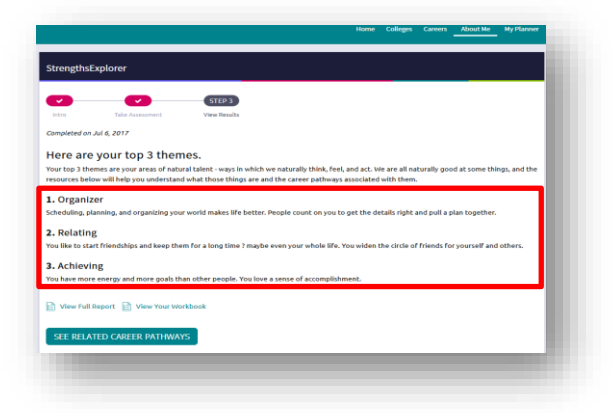

Private and confidential. For internal use only.

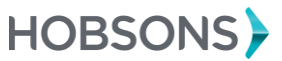

## After Completing the StrengthsExplorer

1. **Click View Full Report** for more descriptive explanation of your talents and a list of action items to continue to build on your strengths.

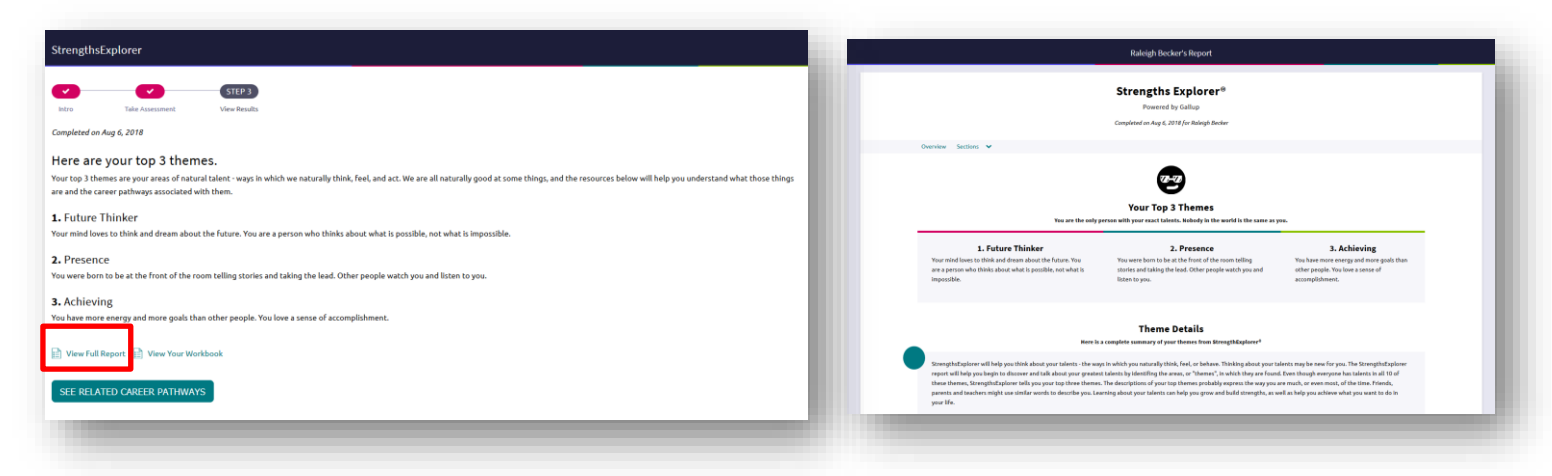

2. **Click View Your Workbook** to learn about how be create your own personal brand with your strengths.

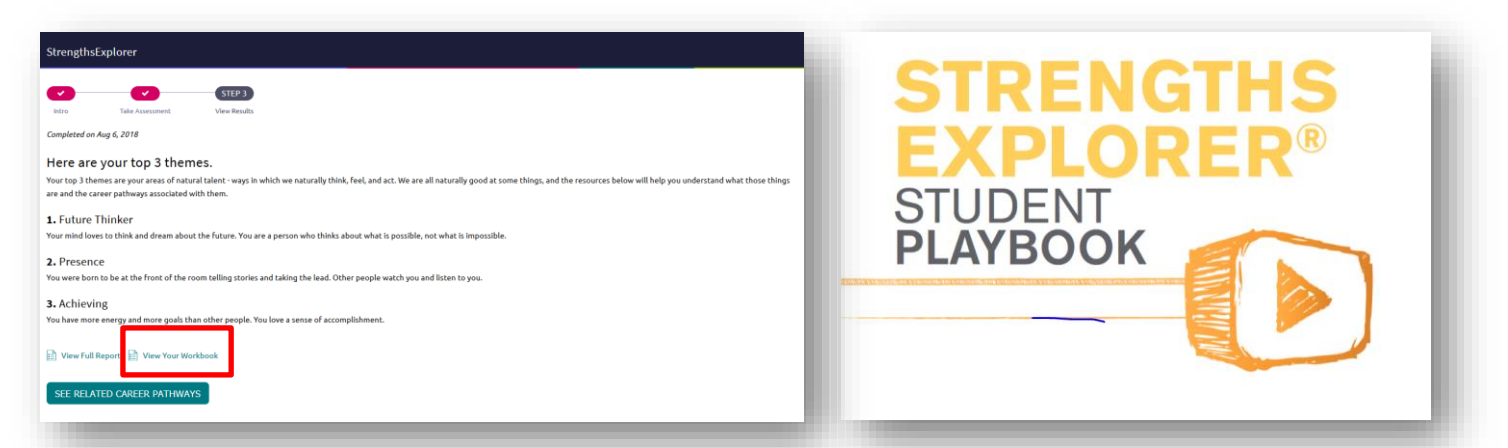

3. Click SEE RELATED CAREER PATHWAYS for best suited pathways based on your top three talents.

| StrengthsExplorer                                                                                                    | Strengths Explorer                                                                    |                                                                                                   |                                                                                      |
|----------------------------------------------------------------------------------------------------|---------------------------------------------------------------------------------------|---------------------------------------------------------------------------------------------------|--------------------------------------------------------------------------------------|
| Image: State Associated     State Associated     Veror National       More     Take Associated     Veror National                                                                                                    | Here are your related career pathways.<br>These ares are suited to your top 3 themes. |                                                                                                   |                                                                                      |
| Completed on Aug 6, 2018                                                                                                    | Future Thinker Theme                                                                  |                                                                                                   |                                                                                      |
| Here are your top 3 themes.<br>Your top 3 themes are your areas of natural talent -ways in which we naturally think, feel, and act. We are all naturally good at some things, and the resources below will help you understand what those things<br>are and the career pathways associated with them.<br><b>1.</b> Future Thinker<br>Your used forms to this future of more where the fortune you are assessed with a heart of the sources is a study to immercible.                                                                                                    | PATheasy<br>Plans Systems<br>In Administratives resources<br>O Teoritz                | NUTHING<br>Design/Pre-Construction<br>II anci-recture and construction<br>frontize View favorizes | NITHWAY<br>Visual Arts<br>• Arts. Autopyroso technol.dor and communicat<br>© Feorite |
| Toy many others to that and weath about the truther, to an experiment was using about the toy provide in the truther in the provide the toy of the truther in the truther is an operation. Toy were born to be at the front of the room telling stories and taking the lead. Other people watch you and listen to you. A achieve in the truther is a story of the truther is a story of the truther is a st | Pathenay<br>Securities and Investments<br>20 resource                                 | PATHWAY<br>Naving<br>Coverement and Public Administration                                         | PATHWAY<br>Travel and Tourism<br>X Hostinauty and tourism                            |
| S. A CITEVITIE<br>You have more energy and more goals than other people. You love a sense of accomplishment.                                                                                                    | Show more                                                                             | Havoride View Tekorides                                                                           | - Havanae                                                                            |
| 📄 View Full Report. 📄 View Your Workbook                                                                                                    | Presence Theme                                                                        |                                                                                                   |                                                                                      |
| SEE RELATED CAREER PATHWAYS                                                                                                    | PATHWAY<br>Performing Arts                                                            | PATHWW<br>Journalism and Broadcasting                                                             | PATHWAY<br>Human Resources Management<br>Buttents: Management and Adventstration     |
|                                                                                                    | C fevorite                                                                            | ⊙ fevorite                                                                                        | ○ fevorite                                                                           |
|                                                                                                    |                                                                                       |                                                                                                   |                                                                                      |

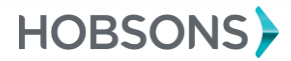